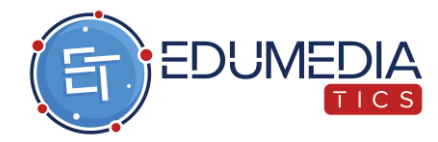

# MANUAL PARA ACCEDER A TU EVALUACIÓN DIAGNÓSTICA PARA EL INGRESO A LA EDUCACIÓN MEDIA SUPERIOR

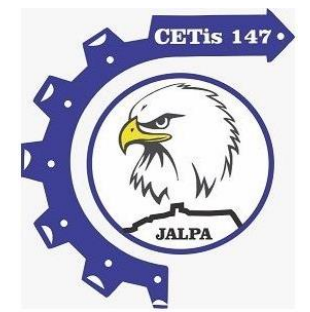

## PASO 1: Hacer tu Pre-registro en el siguiente link

https://www.edumediamanager.com/aspirant e/preregistro/formulario/CETis-147

Es muy importante hacer tu pre-registro en la liga anterior, ya que es necesario para poder tener acceso a tu examen en la plataforma **EduMedia Tics.** 

Por favor ten a la mano tu <u>CURP</u> ya que lo necesitarás para tu registro.

Si ya hiciste tu pre-registro, sigue al PASO 2

| EDUCACIÓN                                                                                                    |                                                                                                    |                                                                                                    | ø                                                                                            |                                                                                                   |
|----------------------------------------------------------------------------------------------------|----------------------------------------------------------------------------------------------------|----------------------------------------------------------------------------------------------------|----------------------------------------------------------------------------------------------|---------------------------------------------------------------------------------------------------|
| Solic                                                                                                    | itud de aspirantes                                                                                                    | a nuevo Ingreso 2                                                                                                    | 022                                                                                          |                                                                                                   |
| 1 de Mayo del 2022, 09:28 hrs                                                                                                    |                                                                                                    |                                                                                                    |                                                                                              | Folio                                                                                             |
| echa y hora de impresión                                                                                                    |                                                                                                    | Tabas da                                                                                                    |                                                                                              | 1010.                                                                                             |
|                                                                                                    |                                                                                                    | Tokende                                                                                                    | segundad: wi                                                                                 | ZER2GRMINK                                                                                        |
| DATOS DEL SOLICITANTE                                                                                                    |                                                                                                    |                                                                                                    |                                                                                              |                                                                                                   |
| 030                                                                                                    | Nombre                                                                                                    |                                                                                                    |                                                                                              |                                                                                                   |
| 1998-01-01                                                                                                    |                                                                                                    | Femenino                                                                                                    |                                                                                              |                                                                                                   |
| Mexicana                                                                                                    |                                                                                                    | 5eao                                                                                                    |                                                                                              | FOTO                                                                                              |
| Nacionalidad                                                                                                    |                                                                                                    | CURP                                                                                                    |                                                                                              |                                                                                                   |
| COLONIA PRUE                                                                                                    | BA, CALLE PRUEBA,                                                                                                    | #123, C.P. 87050                                                                                                    |                                                                                              |                                                                                                   |
|                                                                                                    | Company                                                                                                    |                                                                                                    |                                                                                              |                                                                                                   |
|                                                                                                    |                                                                                                    |                                                                                                    | 10.00                                                                                        |                                                                                                   |
| Plantel de procedencia                                                                                                    |                                                                                                    |                                                                                                    | Promedio general                                                                             |                                                                                                   |
| DATOS DEL TUTOR                                                                                                    |                                                                                                    |                                                                                                    |                                                                                              |                                                                                                   |
| TUTOR PRUEBA EDUMEDIA                                                                                                    |                                                                                                    |                                                                                                    | prueba@                                                                                      | gmail.com                                                                                         |
| Nombre                                                                                                    | Cur                                                                                                    | p                                                                                                    | Correo                                                                                       | electrónico                                                                                       |
| Tel. celular Tel. casta                                                                                                    | Tel. trabajo                                                                                                    | CIUDAD VICITORIA                                                                                                    | A, TAMAULIPAS S<br>ALDAMA #331 C                                                             | AN FRANSISICO<br>P07050                                                                           |
|                                                                                                    |                                                                                                    |                                                                                                    | Domidilio                                                                                    |                                                                                                   |
| ARRERAS DE PREFERENCIA                                                                                                    |                                                                                                    |                                                                                                    |                                                                                              |                                                                                                   |
| CONTABILIDAD                                                                                                    |                                                                                                    | MANTE                                                                                                    | NIMIENTO AUTON                                                                               | IOTRIZ                                                                                            |
| Preferencia 1                                                                                                    |                                                                                                    |                                                                                                    | Preferencia 2                                                                                |                                                                                                   |
| PROGRAMACION<br>Preferencia 3                                                                                                    |                                                                                                    |                                                                                                    |                                                                                              |                                                                                                   |
| PERIODO                                                                                                    |                                                                                                    |                                                                                                    |                                                                                              |                                                                                                   |
| Aspir                                                                                                    | antes a nuevo ingreso                                                                                                    | ciclo escolar 2022 - 2                                                                                                | 023                                                                                          |                                                                                                   |
|                                                                                                    | Perio                                                                                                    | do                                                                                                    |                                                                                              |                                                                                                   |
| TUTOR PRUEBA EDUMEDIA                                                                                                    |                                                                                                    |                                                                                                    |                                                                                              |                                                                                                   |
| Firma de la madre, padre o tutor                                                                                                    |                                                                                                    |                                                                                                    |                                                                                              |                                                                                                   |
| Nota: La información que proporcione del<br>Bentio Juárez.<br>Esta solicitud de Preregistro NO represent<br>para resenner una "FICHA DE SOLICITUD<br>faisos o incompletar. Para completar la pri-<br>enterante de las fechas de entrega de docu | be ser verídica puesto q<br>a un documento oficial, n<br>DE INGRESO", y puede<br>poeso de preinscripción te<br>mentación y forma de pa | ue es la que se utilizará<br>i garantiza la admisión de<br>ser anulada en caso de q<br>sugerimos estar pendier<br>jo. | para el programa o<br>efinitiva a esta inatiti<br>ue los datos ingres<br>te en los avisos de | le la Beca Bleneatar<br>ición. Su finalidad es<br>actos al sistema sean<br>la página oficial para |
| ENTREGA DE DOCUMENTOS - Del 15 el 19 de Agos                                                                                                    | sto de 2022, Acudir al plantel y                                                                                                    | presentar au documentación o                                                                                          | complete. Regulatos:                                                                         |                                                                                                   |
| "Acta de nacimiento en original y 4 copias.                                                                                                    |                                                                                                    |                                                                                                    |                                                                                              |                                                                                                   |
| "Cuther 4 segmes.<br>"Certificado de Becundaria en original y 4 copias.                                                                                                    |                                                                                                    |                                                                                                    |                                                                                              |                                                                                                   |
| "Certicado Médico del Hospital Comunitario (espe                                                                                                    | officer tips de sangre).                                                                                                    |                                                                                                    |                                                                                              |                                                                                                   |
| "Cartila de vacunación ( 1 copia del esquema de vi                                                                                                    | sovered.                                                                                                    |                                                                                                    |                                                                                              |                                                                                                   |
| Dudas o Adaraciones comunicarse al Tel:                                                                                                    | 4639553286                                                                                                    |                                                                                                    |                                                                                              |                                                                                                   |
|                                                                                                    |                                                                                                    |                                                                                                    |                                                                                              |                                                                                                   |
|                                                                                                    |                                                                                                    |                                                                                                    |                                                                                              |                                                                                                   |
|                                                                                                    |                                                                                                    |                                                                                                    |                                                                                              |                                                                                                   |
|                                                                                                    |                                                                                                    |                                                                                                    |                                                                                              |                                                                                                   |
|                                                                                                    |                                                                                                    |                                                                                                    |                                                                                              |                                                                                                   |
| Hurbid<br>Tels. 4538555228, correc                                                                                                    | e 1324, Barrio del Ros<br>2: cetta147@cetta147.4                                                                                       | ario, 99800.<br>Idu.mx www.cetia147.e                                                                                 | du.mx                                                                                        | 2022                                                                                              |

Cuando termines de hacer tu pre-registro y guardes tus datos al final; se imprimirá una hoja como la que observas. Te recomendamos guardarla ya que contiene datos que necesitarás más adelante para ingresar al examen.

## PASO 2: Acceder a la liga de evaluación

https://www.edumediamanager.com/public /examen/vista-examen/oOvYNJ9s553

NOTA: Para acceder al examen, previamente debió haber llenado el formulario de pre-registro 2022 proporcionado en el **paso 1** <u>https://www.edumediamanager.com/aspirante/preregistro/formulari</u> <u>o/CETis-147</u>

## PASO 3: Clic en botón Continuar

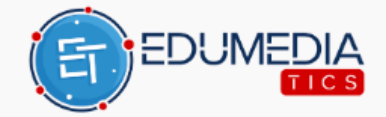

## EVALUACIÓN DIAGNÓSTICA AL INGRESO A LA EDUCACIÓN MEDIA SUPERIOR 2022 - 2023

COSFAC

Continuar

PASO 4: Leer las instrucciones y clic al botón Continuar.

#### EVALUACIÓN DIAGNÓSTICA AL INGRESO A LA EDUCACIÓN MEDIA SUPERIOR 2022 - 2023

#### INSTRUCCIONES:

Esta prueba tiene una duración de 210 minutos (tres horas y media). Consta de un cuadernillo con 129 preguntas.

Antes de contestar el examen, lee las siguientes indicaciones:

1. Lee cuidadosamente cada pregunta y elige la respuesta que consideres correcta

2. Las preguntas tienen cuatro opciones de respuesta indicadas con las letras A, B, C y D. Sólo una es la respuesta correcta.

3. No contestes las preguntas al azar, porque las respuestas incorrectas afectarán tu puntuación. Si no sabes cuál es la respuesta correcta de alguna pregunta, es preferible que no marques ninguna.

4. No se permite el uso de la calculadora.

#### Importante:

- El presente examen inicia el 2022-05-31 a las 10:00:00Hrs.
- Este presente examen termina el 2022-06-25 a las 23:59:00Hrs.
- . Una vez que la fecha y hora del examen expiren, el examen se dara por terminado.
- Si recargas la página o cierras la pestaña del examen. Tendrás que volver a identificarte con tu CURP y Token de seguridad para poder seguir contestando el examen.

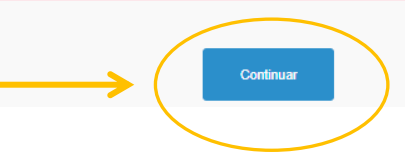

# PASO 5: Inicia sesión usando tu CURP y tu TOKEN de seguridad y clic en Comenzar Examen

| Iniciar Sesión                                                                                                    | El t |
|----------------------------------------------------------------------------------------------------|------|
| *Curp:                                                                                                    | par  |
| Introduce tu curp                                                                                                  | pre  |
| *Token de seguridad:                                                                                               |      |
| Introduce tu token                                                                                                 |      |
| Revisa bien tu token de seguridad, en especifico las<br>siguientes letras:<br>I puede ser I,L,1<br>O puede ser O,0 |      |
| Comenzar examen                                                                                                    |      |

El token de seguridad se encuentra en la parte derecha superior de su solicitud de pre-inscripción que descargo al principio.

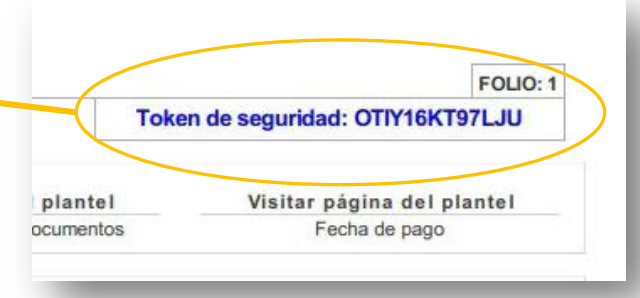

Si no conoce su TOKEN y no tiene a la mano su Solicitud de pre-registro siga los siguientes pasos para realizar la consulta de su solicitud

 Ir al siguiente link https://www.edumediamanager.com/a spirante/preregistro/buscar/CETis-147

2. En la pregunta ¿Qué deseas hacer?, seleccione BAJAR SOLICITUD.

3. En ¿Cómo desea realizar la búsqueda?, seleccione POR CURP

4. Ingrese su CURP y de clic en enviar

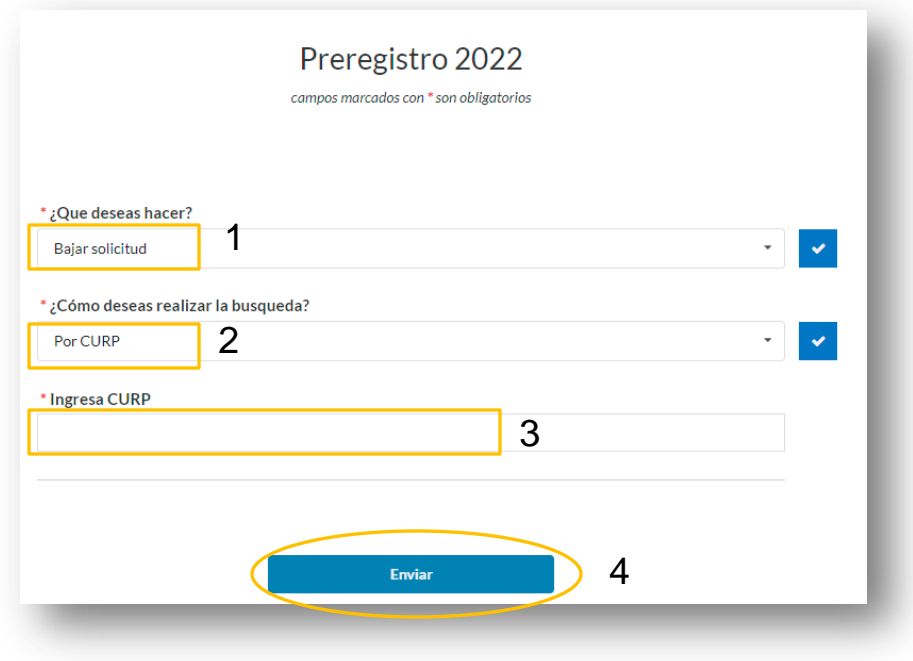

| SEDUCACIÓN 🔏                                                                                                    |                                                      |
|----------------------------------------------------------------------------------------------------|------------------------------------------------------|
| Solicitud de aspirantes a nuevo Ingreso 2022                                                                                                    |                                                      |
| de Mayo del 2022, 09:28 hrs FOLIO                                                                                                    |                                                      |
| Taken de exervided: W17EH2CHMIM                                                                                                    | Libiana an Takan da Casumidad                        |
| Token de segundad: WTZEHZCHMIMK.                                                                                                    | Ubique su Token de Seguridad                         |
| DATOS DEL SOLICITANTE                                                                                                    |                                                      |
| USUARIO PROEBA EDUMEDIA                                                                                                    |                                                      |
| 1998-01-01 Pemenino                                                                                                    |                                                      |
| Pecha de nacimiento Seato FOTO                                                                                                    |                                                      |
| Natoralida CUIIP                                                                                                    |                                                      |
| COLONIA PRUEBA, CALLE PRUEBA, #123, C.P. 87050                                                                                                    | Iniciar Sesión                                       |
|                                                                                                    |                                                      |
| studios                                                                                                    | *Curp:                                               |
| Plantel de procedencia Promedio general                                                                                                    |                                                      |
| ATOS DEL TUTOR                                                                                                    | Introduce tu curp                                    |
| TUTOR PRUEBA EDUMEDIA prueba@gmail.com                                                                                                    | nu oddor ta ourp                                     |
| Nombre Curp Correo electrónico                                                                                                    |                                                      |
| Tel. catular Tel. casta Tel. trabajo IGNACIO ALDAMA #331 CP67050                                                                                                    | *Token de seguridad:                                 |
| Domisile                                                                                                    |                                                      |
| ARRERAS DE PREFERENCIA                                                                                                    | Introduce tu token                                   |
| CONTABILIDAD MANTENIMIENTO AUTOMOTRIZ Preferencia 2                                                                                                    |                                                      |
| PROGRAMACIÓN                                                                                                    |                                                      |
| Preferencia 3                                                                                                    |                                                      |
| PERIODO                                                                                                    | Revisa bien tu token de seguridad, en específico las |
| Aspirantes a nuevo ingreso ciclo escolar 2022 - 2023                                                                                                    | siguientes letras:                                   |
| P Block                                                                                                    |                                                      |
| TUTOR PRUEBA EDUMEDIA                                                                                                    | I puede ser I,L,1                                    |
| Firma de la madre o tutor                                                                                                    | O puede ser O,0                                      |
| Noto: La información que proporcione debe ser verídica puesto que es la que se utilizará para el programa de la Beca Bienestar<br>Bento Juávez.                                                                                                    |                                                      |
| Esta solicitud de Preregistro NO representa un documento oficial, ni garantiza la admisión delinitiva a esta institución. Su finalidad es                                                                                                    |                                                      |
| para reservar una "FICHA DE SOUCITUD DE INGRESC", y puede ser anuada en cisio de que los datos ingresados al statema asen<br>faisos o incompletos. Para completar tu proceso de preimoripidon la sugerinnos estar pendiente en los avisos de la página oficial para<br>esteremb de los festes de actives de deceso. |                                                      |
| enerane ue ino neuras ue encega ue uu.C.IITETEXCOT Y TUTTE CE DEGO.<br>ENTRECA NE INVESENTOS - Na ES al 98-la Anste de 1999 Acosto al classificativo consultato in consultato Bandalinar                                                                                                    |                                                      |
| Note do reactivent an orbital y 6 codes.                                                                                                    | Comenzar examen                                      |
| 12,009 4 copies.<br>"Certificato de fecundaria en original y 4 copies.                                                                                                    |                                                      |
| "Carla de Ruesa Conducta 2 cogies.<br>"Cartificado Medius del Hospital Convoltatio (expecificar tipo de sangre).                                                                                                    |                                                      |
| 14 Europadias terrarlo infanti (peperi mate, no instantismen).<br>12 antile de escoreción (1 copia del escorece de escorece).                                                                                                    |                                                      |
| Tome belonu y tome a testina.<br>Durias o Acienciones comunicanas el Tel: 4839555288                                                                                                    |                                                      |
|                                                                                                    |                                                      |
|                                                                                                    | llna vez hava escrito sus datos de ingre             |
|                                                                                                    | ona vez nava escitto sus uatos de ingre              |
| 0                                                                                                    | de clic en Comenzar evemen                           |
| Iturbide 1224, Barrio del Rosario, 99800.                                                                                                    |                                                      |
| Tels. 4838552288, correo: cetla147@cetla147.edu.mx www.cetla147.edu.mx                                                                                                    |                                                      |
|                                                                                                    |                                                      |

#### 

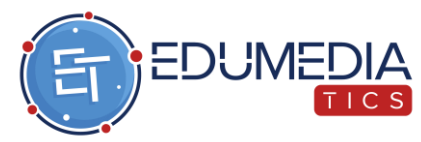

## TIPS EDUMEDIA NOTAS IMPORTANTES PARA TOMAR EN CUENTA

El EXAMEN tiene duración de 210 min (3 hrs y media), una vez terminado el tiempo ya no podrás contestar dicha evaluación

Lee cada instrucción y revisa bien la opción que elegiste pues una vez enviada las respuestas **ya no se podrán hacer correcciones, ni regresar a la pregunta anterior.** 

LAS RESPUSTAS SE VAN GUARDANDO EN TIEMPO REAL POR LO QUE NO TE PREOCUPES SI EL TIEMPO CADUCÓ Y NO TERMINASTE DE RESPONDER TODAS LAS PREGUNTAS PUES SE EVALUA CON LO QUE ALCANZASTE A RESPONDER; O SI TU NAVEGADOR SE CERRO, SI VUELVES A ENTRAR TE UBICARÁ EN LA PREGUNTA QUE TE QUEDASTE ANTES DE QUE SE CERRARA Y PODRÁS CONTINUAR SI EL TIEMPO NO A EXPIRADO.

### CUANDO TERMINES TU EXAMEN SALDRÁ UNA PANTALLA COMO LA SIGUENTE, LO QUE QUIERE DECIR QUE EL EXAMEN FINALIZÓ Y YA PUEDES CERRAR LAS PESTAÑAS DE TU NAVEGADOR

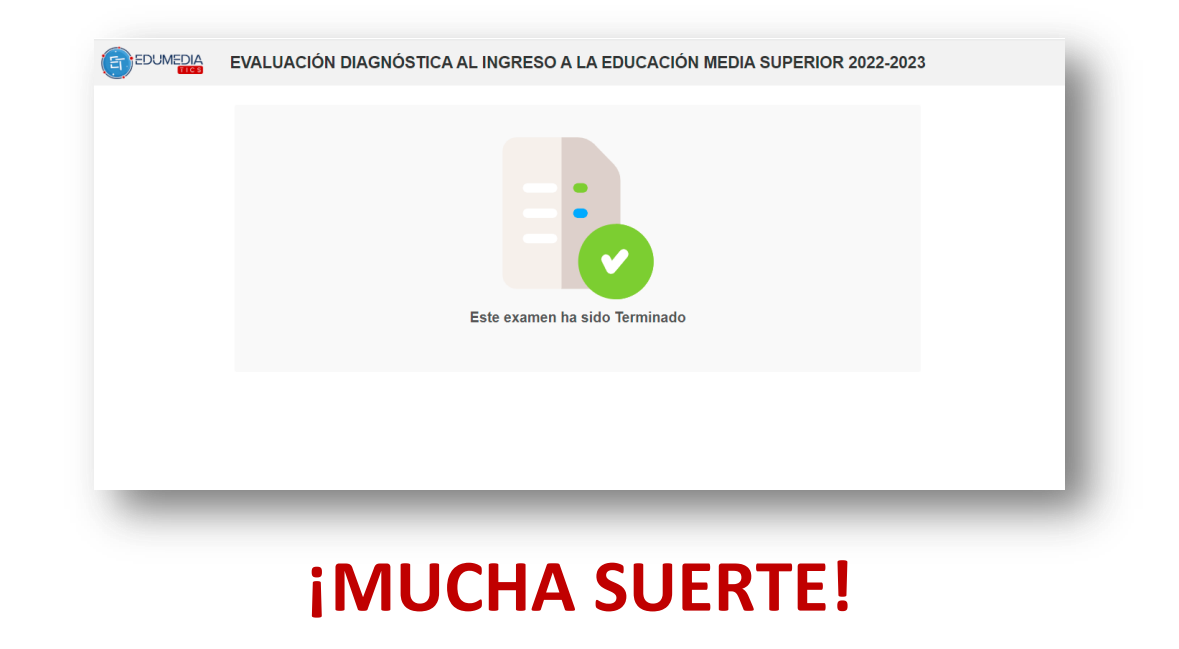

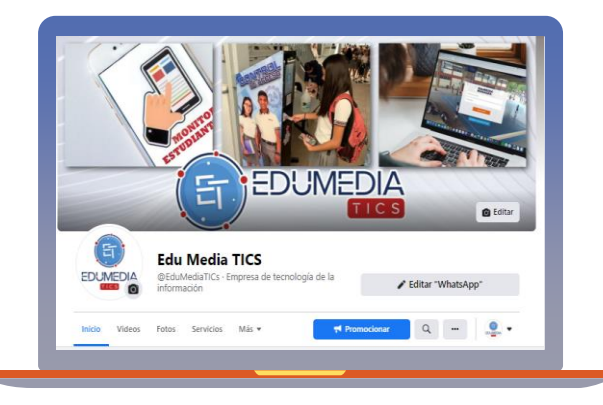

Si requiere apoyo o tiene alguna duda sobre cómo realizar el proceso en el sistema EDUMEDIA TICS puede mandarnos un mensaje por WhatsApp o llamarnos en el siguiente horario Lunes a viernes de 8:00 am a 4:00 pm

> 834 274 9848 https://www.facebook.com/EduMediaTICs

> > 12